# ASICOMP.COM

Portal > Knowledgebase > ASI SmartBooks Knowledgebase > PromoPayment > How Do You Process Epayment Credit Cards, Deposit Epayment Transactions, Refund an Order Deposit

How Do You Process Epayment Credit Cards, Deposit Epayment Transactions, Refund an Order Deposit

Tammy Mason - 2024-06-13 - in PromoPayment

### How Do You Process Epayment Credit Cards, Deposit Epayment Transactions, or Refund an Order Deposit?

### How Do You Process Epayment Credit Cards

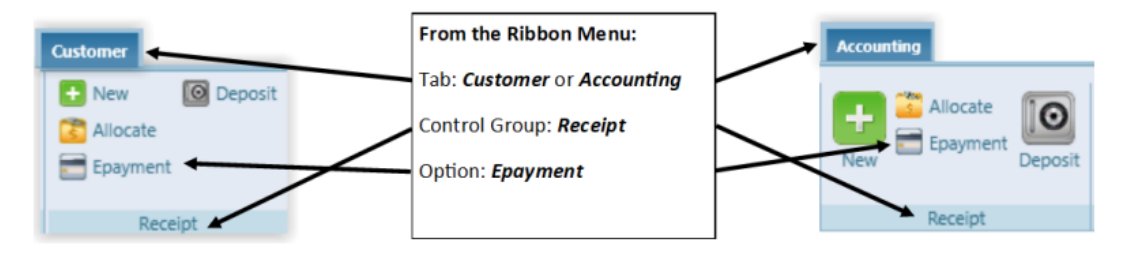

To process a credit card, select the **Provider Name** from the drop-down list to be used for this transaction.

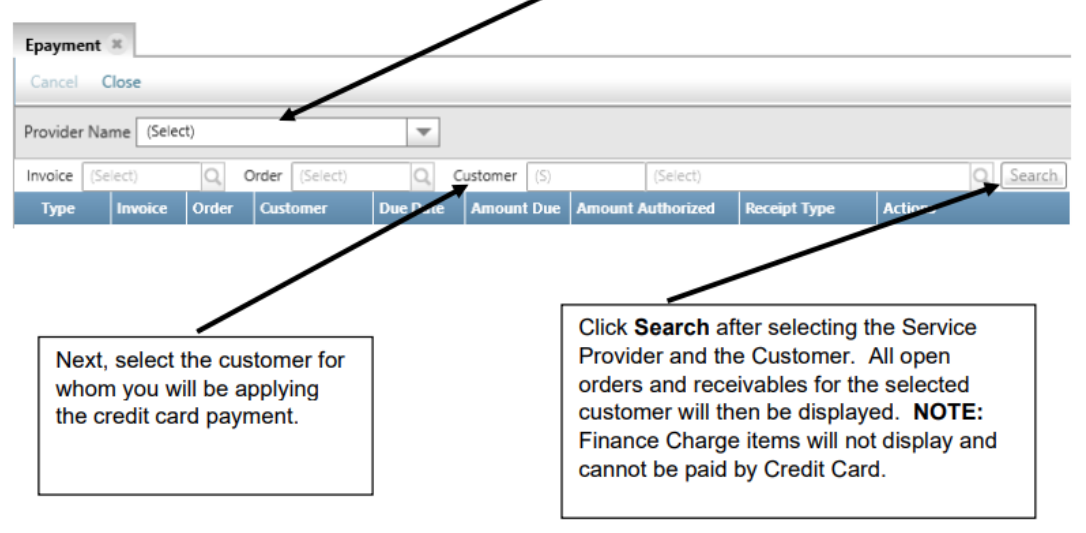

The *Search* results will now be displayed. Follow these steps to authorize payments to an order/invoice against the customer's credit card.

1. For an order or invoice, enter the amount the customer has authorized into the *Amount Authorized* field. All or Partial payments are allowed.

2. Select the *Receipt Type* (Payment Method) to be used for this transaction. (Only one credit card payment process at a time is intended to occur.)

3. The *Coin Icon* will appear once the Receipt Type is selected. If you select this icon, a PCI compliant window (See step 4) will appear that allows the operator to enter the customer's credit card information and submit the transaction.

| Epayme   | ent* 🗵   |         |      |       |                   |     |          |     |            |     |                     |              |   |          |
|----------|----------|---------|------|-------|-------------------|-----|----------|-----|------------|-----|---------------------|--------------|---|----------|
| Cancel   | Close    |         |      |       |                   |     |          |     |            |     |                     |              |   |          |
| Provider | Name     | Promo P | Payr | nent  |                   | Ŧ   | ]        |     |            |     |                     |              |   |          |
| Invoice  | (Select) |         | Q    | Order | (Select)          | Q   | Custor   | ner | UNI001     |     | University of Norti | hern Iowa    |   | Q Search |
| Т        | уре      | Invoice |      | Order | Customer          | Due | Date     | Αп  | nount Due  | Amo | unt Authorized      | Receipt Type |   | Actions  |
| Ir       | nvoice   | 10002   |      | 101   | University of Nor | 5   | /25/2019 |     | \$3,073.85 |     | \$3,073.85          | (Select)     | • |          |

If there are available customer vault records, this icon will also be displayed in the Actions column. You can select from the customer's vaulted records to authorize payments, without the need to rekey information.

| Epayme   | nt* 🗵    |           |       |                   |           |            |     |                    |              |   |          |
|----------|----------|-----------|-------|-------------------|-----------|------------|-----|--------------------|--------------|---|----------|
| Cancel   | Close    |           |       |                   |           |            |     |                    |              |   |          |
| Provider | Name     | Promo Pay | ment  |                   | -         |            |     |                    |              |   |          |
| Invoice  | (Select) | Q         | Order | (Select)          | Q Custo   | mer UNI001 |     | University of Nort | hern Iowa    | < | Q Search |
| Tj       | уре      | Invoice   | Order | Customer          | Due Date  | Amount Due | Amo | unt Authorized     | Receipt Type |   |          |
| In       | voice    | 10002     | 101   | University of Nor | 5/25/2019 | \$3,073.85 |     | \$3,073.85         | Payment 🔻    |   | )        |

**NOTE:** When the Service Provider resource selected has "enable customer vault" check marked, the customer's credit card information will be automatically "vaulted of for future payments under the Vault Selection. This information can also be viewed on the Customer Resource under the Other expander, but without the Submit option.

Select Submit after locating the vaulted record you wish to use for this transaction.

4. Enter the customer's credit card information and submit the transaction in the PCI Compliant window.

| 4                                                                                    | 0 - ×                                                                                        |                                                                                                    |
|--------------------------------------------------------------------------------------|----------------------------------------------------------------------------------------------|----------------------------------------------------------------------------------------------------|
| POrt: po336772<br>Bill to<br>Toa Fredericks<br>5400 Wine to Shoret<br>Watedoo, 50701 | Creds Card Number<br>Expiration Date<br>2012 =<br>Creds Card Secury Code<br>Status<br>Status |                                                                                                    |
| Sub Total: 10000<br>Shipping: 000<br>Tax: 000<br>Grand Total: 10000                  |                                                                                              | 🚛 Epayment Transaction Status 👩 Help                                                                                  |
|                                                                                      | Interest fundament                                                                           | Customer 's Credit Card was Approved.<br>Amount \$ 100.00<br>Transaction ID 1620289966<br>Authorization: 123456<br>Ok |

5. The status result of the Epayment transaction will be displayed,

indicating whether the transaction was approved or declined. Once the user selects OK the records in the list will be refreshed with the new amount due. If the record was paid in full, then the record will no longer be displayed in the list.

**NOTE:** If the transaction is declined, an error code will be displayed that can be used to reference the decline reason at: <u>www.safesavepayments.com</u>.

When the History Icon is displayed in the Action column, select it and review previous credit card transactions that have been processed through the Epayment option for partially paid order/invoice.

| Epayment Trans     | actions    |                    |          | 0 | - | × |
|--------------------|------------|--------------------|----------|---|---|---|
| Order 430          |            |                    |          |   |   |   |
| Status             | ID         | Date               | Amount   |   |   | ~ |
| Pending Settlement | 1631565813 | 6/06/2012 08:38:52 | \$100.02 |   |   |   |

#### How Do I Deposit Epayment Transactions?

- The final step when entering Customer Receipts is the Deposit. Due to the fact actual deposits for credit cards are never deposited on the same day as they are processed, use ASI SmartBooks deposit feature to not artificially overstate the true cash on hand until the money is deposited in the bank account.
- Depending on the card issuer and card type, this will typically take between 2 3 business days.
- 3. The deposit in ASI SmartBooks can be completed accurately either by watching your bank account through your online banking services, or the deposit notifications on Web Payment Gateway Reporting when the deposit has occurred. You will then use the deposit process in ASI SmartBooks to indicate the true deposit date(s).

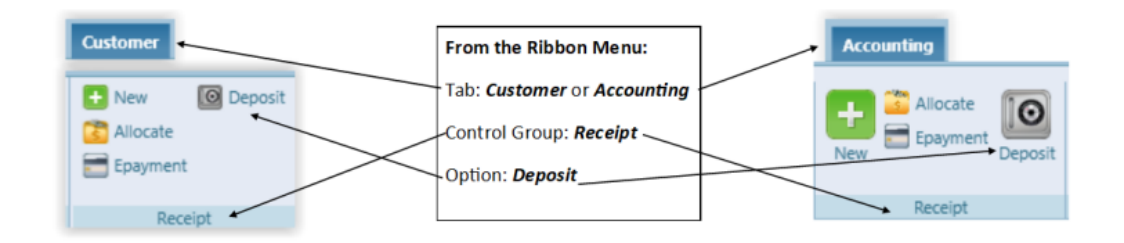

# How Do I Refund an order deposit if the

## order is cancelled?

If you need to refund an order deposit entered using Epayment these are the steps to follow.

1. Edit the order and remove the price and cost from the product line. Change the quantity on the product line to 1. You only need one product line on the order, if you have multiple products, you can delete the rest.

**Note:** If the products on this order are stocked inventory this will remove the allocation for that product.

2. Verify the order total shows only the credit balance for the order deposit amount.

| Home Order -        | 183* 🕱         |                 |                    |                |              |         |           |             |          |                |       |
|---------------------|----------------|-----------------|--------------------|----------------|--------------|---------|-----------|-------------|----------|----------------|-------|
| New <u>C</u> opy In | nport Save     | Delete Ca       | ancel Close        |                |              |         |           |             |          |                |       |
| Quote (Select)      | Q, Edit        | Program         | (5)                | (Select)       |              | Q       | Edit +    | New Custome | r] + New | Quote + New In | woice |
| Order 183           |                | Customer        | CCM001             | Central City M | ercedes      | Q       | Edit Stat | us Open     | E He     | od 🕜 🔽         |       |
| Salesperson Ann Ma  | arie Goodstar  |                 |                    |                |              |         |           |             |          |                |       |
| A Products (1)      |                |                 |                    |                |              |         |           |             |          |                |       |
| Code                | Description    |                 |                    |                | Ordered Unit | IPC     | Price     | Price Total | Cost     | Cost Total     |       |
| ✓ 109               | Drink Insulato | r – Black, 24oz | r, metal insert fr | pr li Q, 🙆 🍃   | 1 Each       | ▼ (5) Q | \$0.0000  | \$0.00      | \$0.0000 | \$0.00 🚭 🚯     | ×     |
| + Add Product       |                |                 |                    |                |              |         |           |             |          |                |       |
| ∧ Totals            |                |                 |                    |                |              |         |           |             |          |                |       |
| Prices              |                |                 |                    |                |              |         |           |             |          |                |       |
| +Goods/Services     | \$0.00         |                 | 0%                 |                |              |         |           |             |          |                |       |
| - Discount          | 0.00           |                 | 0%                 |                |              |         |           |             |          |                |       |
| +Preight            | 0.00           |                 | 0%                 |                |              |         |           |             |          |                |       |
| Total Price         | \$0.00         | 0 10            | 0%                 |                |              |         |           |             |          |                |       |
| - Deposit           | 3104.10        |                 | 076                |                |              |         |           |             |          |                |       |
| Costs               | (\$104.70)     |                 | 0.8                |                |              |         |           |             |          |                |       |
| - Goods/Services    | \$0.00         | 1               | 0%                 |                |              |         |           |             |          |                |       |
| - Freight           | 0.00           | 0 1             | 0%                 |                |              |         |           |             |          |                |       |
| Gross Margin        | \$0.00         | 0 0             | 0%                 |                |              |         |           |             |          |                |       |
| - Commission        | \$0.00         | 0               | 0%                 |                |              |         |           |             |          |                |       |
| Net Margin          | \$0.00         | ) (             | 0%                 |                |              |         |           |             |          |                |       |

3. Invoice this order. It will create an invoice with a negative balance owed.

4. In Receipt Allocate, adjust this credit off using the reason Customer Refund.

|                      | Cancel                       | Close          |         |           |            |         |                                    |                                           |     |
|----------------------|------------------------------|----------------|---------|-----------|------------|---------|------------------------------------|-------------------------------------------|-----|
| Customer             | CCM001                       | Central City M | ercedes |           |            |         |                                    |                                           |     |
|                      | TINUCH                       | 10030          | 100     | 0.12/2022 | \$1,443.33 | 0.00    | 31,543.32                          | (Select)                                  | ¥ I |
|                      | Invoice                      | 10065          | 183     | 3/13/2022 | (\$164.70) | 0.00    | (\$164.70)                         | (Select)                                  | •   |
| ∧ Gener              | al Ledge                     | rs             |         |           |            |         |                                    | (Select)<br>Bad Debt                      |     |
| General Le           | lger Descr                   | iption         |         |           |            | Payment |                                    | Bank Service Charge<br>Cash Short or Over | mo  |
| + Add General Ledger |                              |                |         |           |            |         | Credit Card Fee<br>Customer Refund |                                           |     |
| Additi               | Additional Customer Payments |                |         |           |            |         |                                    | Customer Terms Dissourt                   |     |

5. Under Accounting – General Ledger – New record a journal entry to remove the customer refund and cash. Debit

Customer Refund and Credit Cash.

6. Manually credit back the card using the PromoPayment web portal.